STAND | DEZEMBER 2023

# HANDBUCH CITRIX-ZUGANG

# ANWENDUNGS-PORTAL

# EVANGELISCHE LANDESKIRCHE IN WÜRTTEMBERG

**INFORMATIONSTECHNOLOGIE** 

IN DER EVANGELISCHEN LANDESKIRCHE WÜRTTEMBERG UND IM OBERKIRCHENRAT

Herausgeber Referat Informationstechnologie in der Landeskirche und im Oberkirchenrat Evangelischer Oberkirchenrat Rotebühlplatz 10 70173 Stuttgart

# Inhalt

| 1 | Allge | emeines und Voraussetzungen         |    |
|---|-------|-------------------------------------|----|
| 2 | Insta | Ilation des Citrix-Clients          | 5  |
| 3 | Anmo  | eldung und Aufruf von Anwendungen   | 10 |
| 4 | Weite | ere Einstellungen der Workspace App |    |
|   | 4.1   | Dateizugriff auf lokale Laufwerke   | 15 |
|   | 4.2   | Hochauflösende Displays             |    |
| 5 | Unte  | rstützung bei Problemen             |    |

# 1 Allgemeines und Voraussetzungen

Das Anwendungs-Portal der Evangelischen Landeskirche in Württemberg dient dazu, Software-Produkte und Informationen des Oberkirchenrats nutzen zu können.

Eine Verbindung zu diesem Portal wird über das Internet hergestellt. Hier stehen je nach Berechtigung u. a. die Microsoft Office-Programme zur Verfügung.

Der Aufruf erfolgt über die Internetseite:

### https://portal.elk-wue.de

In diesem Dokument werden Sie über die Voraussetzungen zur Nutzung dieses Portals informiert. Des Weiteren wird Ihnen die Portalanmeldung und der Anwendungsaufruf, die Erstinstallation des Citrix-Clients, sowie die Konfiguration Ihres Webbrowsers detailliert erläutert.

#### Voraussetzungen

- Internet-Zugang
- Installierte Citrix Workspace App
- Betriebssystem: Windows 10/11
- Webbrowser: Microsoft Edge (Chromium)

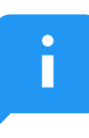

#### Hinweis zur benötigten Citrix Workspace App:

Auf den PCs der am Oberkirchenrat angeschlossenen Dienststellen ist die Citrix Workspace App bereits vorinstalliert. Bei PCs von PC im Pfarramt kann die Citrix Workspace App über das Unternehmensportal installiert werden oder die Installation kann über den Service-Desk von PC im Pfarramt beauftragt werden. PCs die weder durch den Oberkirchenrat oder durch PC im Pfarramt ausgeliefert werden, müssen den Punkt 2 dieser Anleitung beachten!

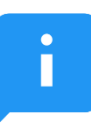

#### Hinweis zum Betriebssystem:

Verwenden Sie Windows 10/11 und den Microsoft Edge immer in einer Version die auch von Microsoft unterstützt wird. Unter folgenden Links finden Sie die entsprechend unterstützten Versionen: Windows 10: <u>https://docs.microsoft.com/de-de/windows/release-health/release-information</u> Windows 11: <u>https://learn.microsoft.com/de-de/windows/release-health/windows11-release-information</u> Microsoft Edge: <u>https://docs.microsoft.com/de-de/lifecycle/products/microsoft-edge</u>

#### 2 Installation des Citrix-Clients

Um die Programme im Anwendungs-Portal nutzen zu können, benötigen Sie die Citrix Workspace App. Die Citrix Workspace App unterstützt alle von Microsoft unterstützten Versionen von Windows 10/11.

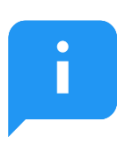

#### Hinweis für Nutzer von älteren Betriebssystemen:

Alle älteren Microsoft Betriebssysteme, z. B. Windows XP, Vista, 7, 8.1 werden weder von der aktuellsten Citrix Workspace App, noch vom Hersteller Microsoft unterstützt. Über Start → Einstellungen → System → Info können Sie Ihre aktuell installierte Version herausfinden.

Sollten Sie eine nicht mehr unterstützte Windows-Versionen einsetzen, raten wir Ihnen dringend diese aus Sicherheitsgründen nicht weiter zu verwenden. Eine Liste unterstützter Windows-Versionen und deren Unterstützungszeitraum finden Sie hier: https://docs.microsoft.com/de-de/windows/release-health/releaseinformation oder https://learn.microsoft.com/de-de/windows/release-health/windows11-release-information

#### Sie benötigen für eine korrekte Installation administrative Rechte an Ihrem lokalen Computer.

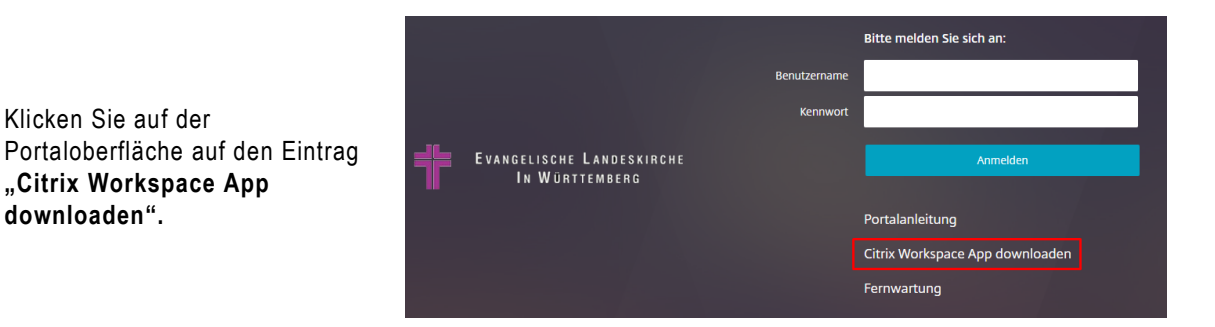

Ist der Download erfolgreich abgeschlossen, klicken Sie auf die drei Punkte und lassen Sie sich die Datei Im Ordner anzeigen

Klicken Sie auf der

downloaden".

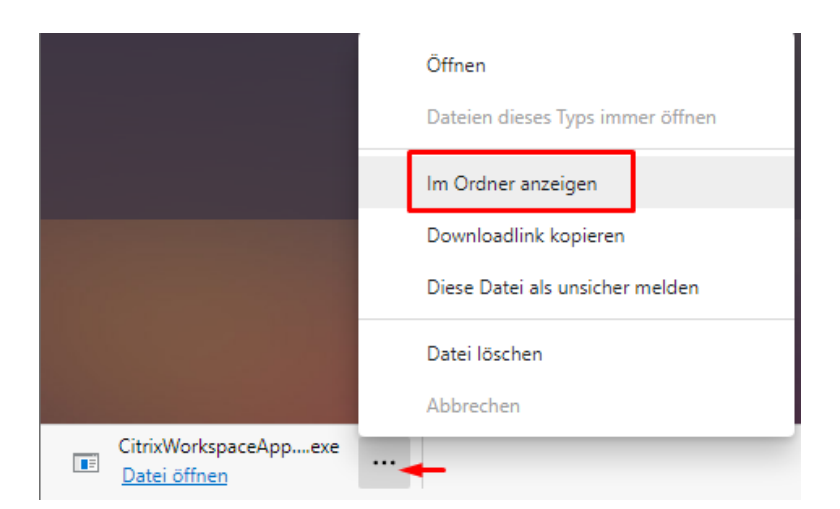

 $\times$ 

Im Ordner klicken Sie mit der rechten Maustaste auf die Datei und wählen Als Administrator ausführen aus.

|   | CitrixWorkspaceAppWeb.ex               | e |
|---|----------------------------------------|---|
|   | Öffnen                                 |   |
| • | Als Administrator ausführen            |   |
| Ĩ | PDF24                                  |   |
|   | Behandeln von Kompatibilitätsproblemen |   |
|   | Mit Grafikprozessor ausführen          |   |
|   | An "Start" anheften                    |   |
|   |                                        |   |

#### Datei öffnen - Sicherheitswarnung

Wenn Sie eine

Sicherheitswarnung erhalten, (siehe Bild rechts), wählen Sie Ausführen oder Ja aus. Dadurch wird die Installation gestartet. Ein Klicken auf Abbrechen oder Nein führt zum Abbruch der Installation.

| Möchten Sie diese Datei ausführen?             |                 |                                                            |  |  |  |
|------------------------------------------------|-----------------|------------------------------------------------------------|--|--|--|
|                                                | Name:           | ace App 2009.6\CitrixWorkspaceAppWeb_2009.exe              |  |  |  |
| ==                                             | Herausgeber:    | Citrix Systems, Inc.                                       |  |  |  |
|                                                | Тур:            | Anwendung                                                  |  |  |  |
|                                                | Von:            | \\okfile06\depot\$\Systemmanagement\Software\              |  |  |  |
|                                                |                 | Ausführen Abbrechen                                        |  |  |  |
| ☑ Vor dem Öffnen dieser Datei immer bestätigen |                 |                                                            |  |  |  |
|                                                | Dateien aus den | n Internet können nützlich sein, aber dieser Dateityp kann |  |  |  |

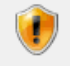

Dateien aus dem Internet können nützlich sein, aber dieser Dateityp kann eventuell auf dem Computer Schaden anrichten. Führen Sie nur Software von Herausgebern aus, denen Sie vertrauen. <u>Welches Risiko besteht?</u>

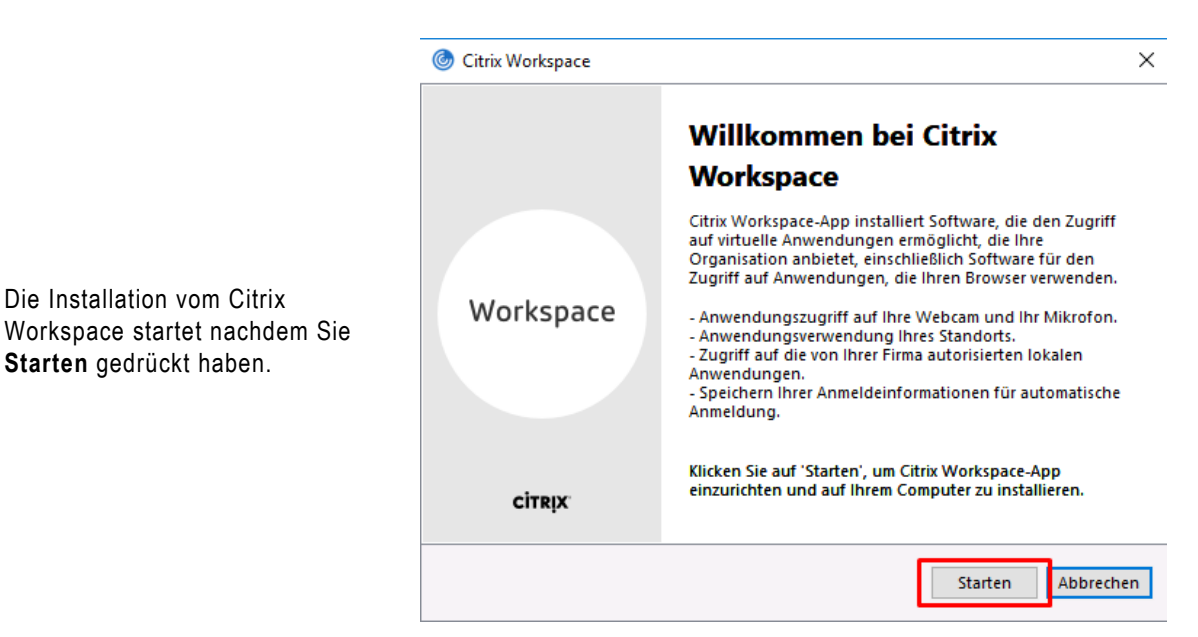

|                                                                  | litrix Workspace                                                                                                    | ×       |
|------------------------------------------------------------------|----------------------------------------------------------------------------------------------------|---------|
|                                                                  | Lizenzvereinbarung                                                                                                    |         |
| Akzeptieren Sie die<br>Lizenzvereinbarung und klicken<br>Weiter. | Sie müssen die Lizenzvereinbarung akzeptieren, um fortzufahren.<br>CITRIX LIZENZVERTRAG<br>Die Verwendung dieser Komponente unterliegt der Citrix Lizenz oder<br>den Nutzungsbedingungen für die Citrix Produkte und/oder Dienste, mit<br>denen Sie diese Komponente verwenden. Diese Komponente ist nur für<br>die Verwendung mit solchen Produkten und/oder Diensten von Citrix<br>lizenziert.<br>CTX_code EP_R_A10352779<br>Ich akzeptiere die Lizenzvereinbarung<br>Weiter Abb | brechen |
|                                                                  |                                                                                                    |         |

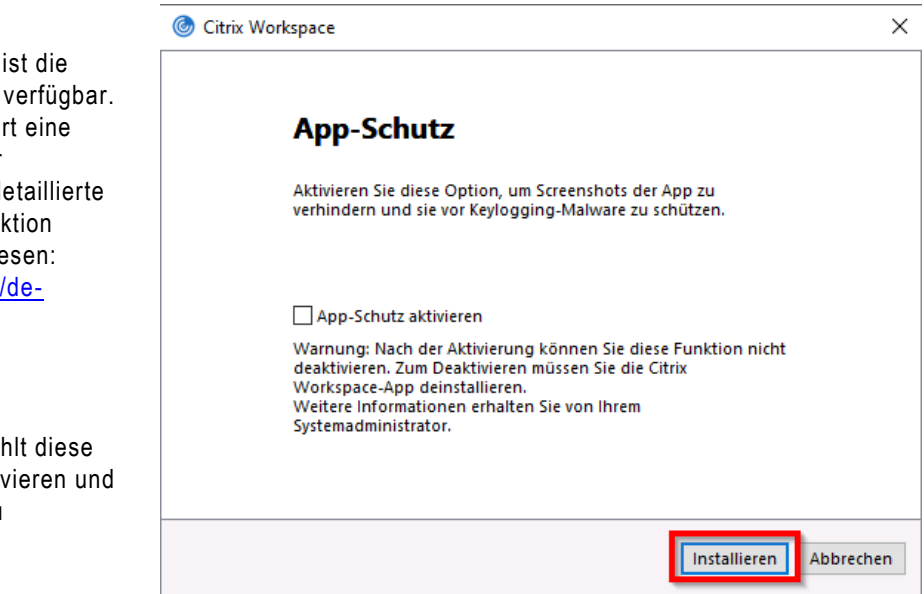

In neueren Versionen ist die Funktion App-Schutz verfügbar. Diese Funktion aktiviert eine erhöhte Sicherheit der Workspace App. Die detaillierte Beschreibung der Funktion können Sie hier nachlesen: https://docs.citrix.com/dede/citrix-virtual-appsdesktops/secure/appprotection.html

Das Referat IT empfiehlt diese Funktion nicht zu aktivieren und die Workspace App zu installieren.

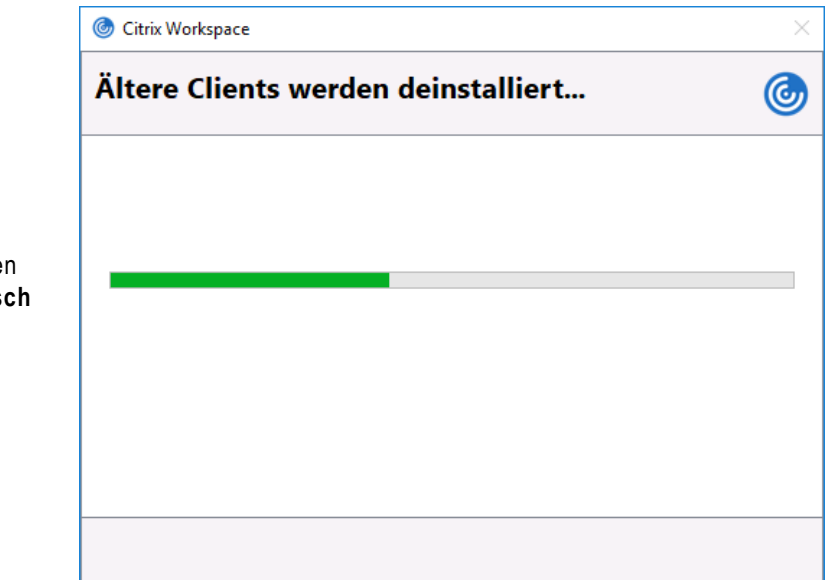

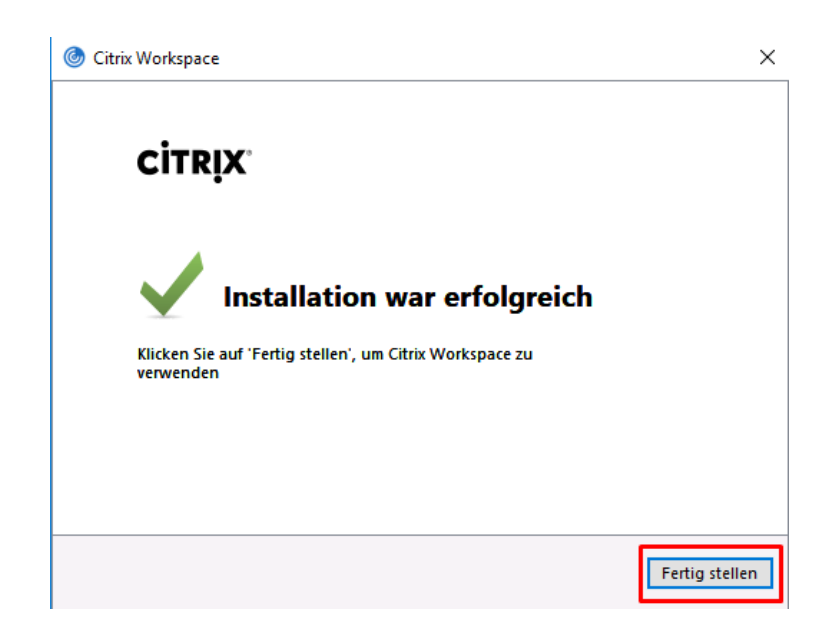

Während der Installation werden alle alten Versionen **automatisch** entfernt.

Nach erfolgreicher Installation sehen Sie dieses Fenster, dass Sie mit "**Fertig stellen**" schließen.

#### Citrix Receiver ist jetzt Citrix Workspace-App

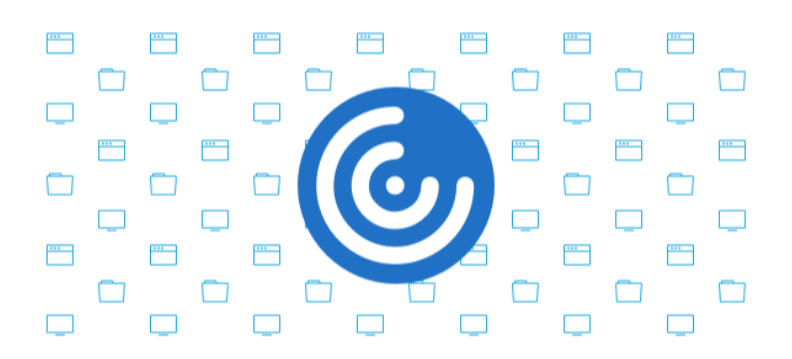

Folgende Meldung können Sie mit "Verstanden" bestätigen

Mit der Citrix Workspace-App werden die Funktionen von Citrix Receiver erweitert, sodass Sie noch produktiver arbeiten können.

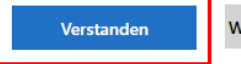

Weitere Informationen

# 3 Anmeldung und Aufruf von Anwendungen

Wenn nicht bereits geschehen, stellen Sie eine Internet-Verbindung her, öffnen Sie den Webbrowser Microsoft Edge und geben Sie die Adresse <u>https://portal.elk-wue.de/</u> in der Adresszeile des Browsers ein oder klicken Sie auf den Link.

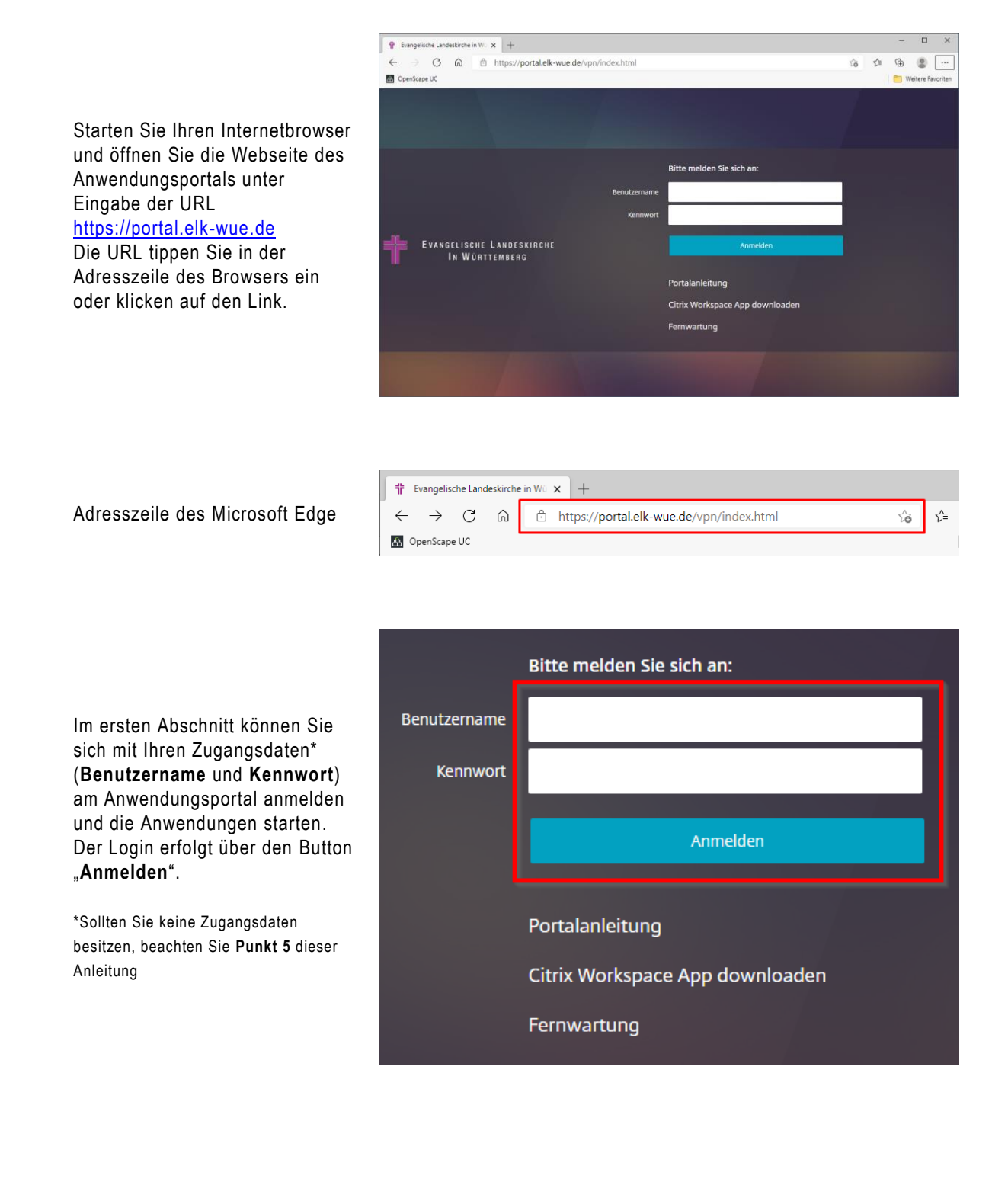

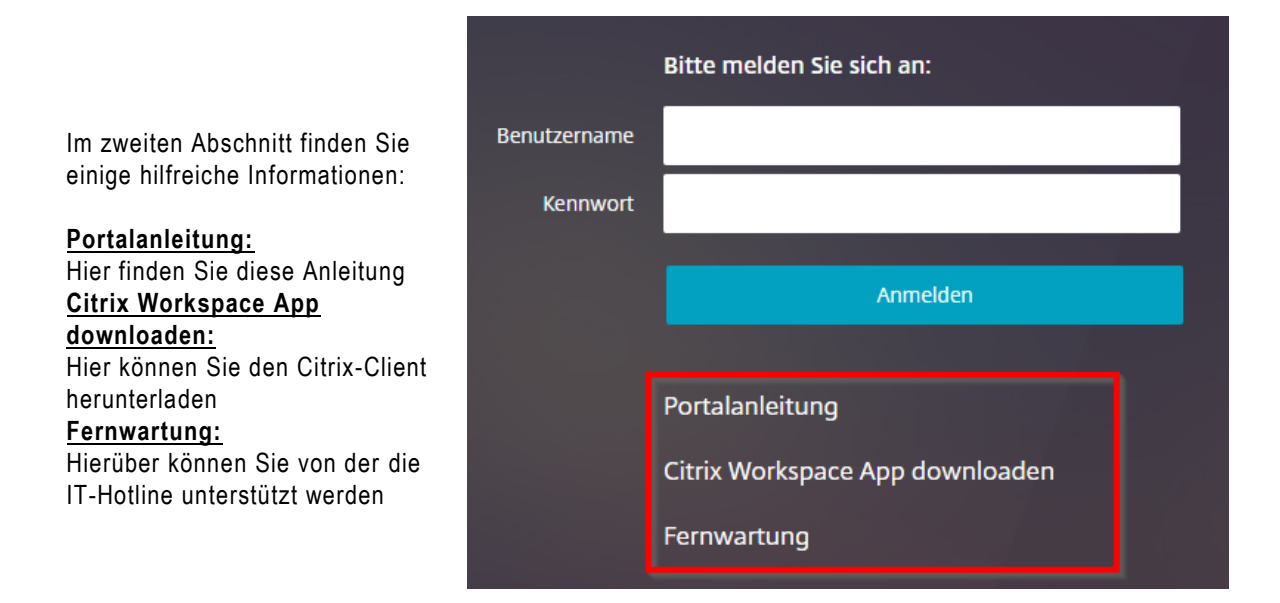

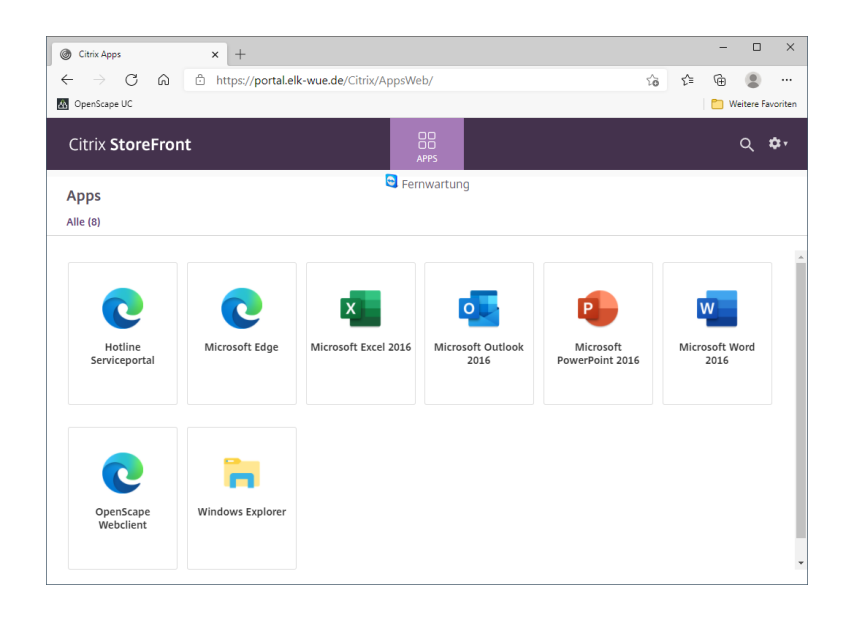

Nach erfolgreicher Anmeldung, sehen Sie die Kacheln der Anwendungen die Ihnen zur Verfügung stehen.

Zum Starten einer App klicken Sie entweder direkt auf das Icon der App-Kachel oder Sie klicken auf den Schriftzug der App-Kachel und wählen Öffnen.

Dabei erhalten Sie ggf. auch weitere Informationen zur App.

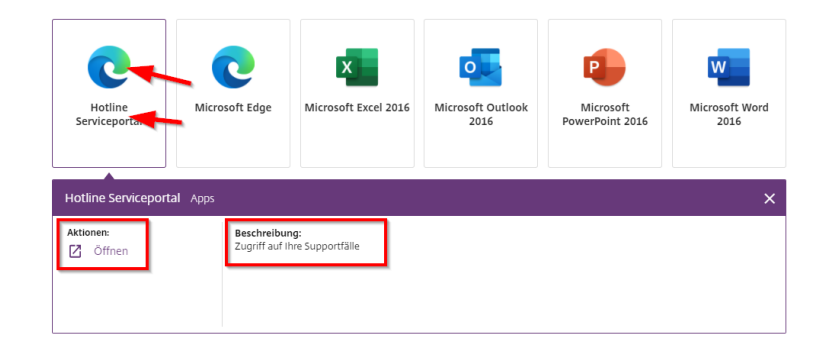

EVANGELISCHE LANDESKIRCHE IN WÜRTTEMBERG

#### ANMELDUNG UND AUFRUF VON ANWENDUNGEN

|                            | μ πιτρs://portai.eiκ-wue.de/Citrix/ τ <sub>0</sub> τ= Ψ |  |  |  |  |
|----------------------------|---------------------------------------------------------|--|--|--|--|
| OpenScape UC               | Downloads 🗈 Q … 🖈                                       |  |  |  |  |
| ciłrıx   StoreFront        | WEFfN19TU0wuSW50ZXJuZXQgQnJvd3Nlcl8tMQica Datei offnen  |  |  |  |  |
|                            | Mehr anzeigen                                           |  |  |  |  |
| Suchergebnisse: 'hot!' (1) |                                                         |  |  |  |  |

Durch das Öffnen der App wird eine ".ica"-Datei heruntergeladen. Diese muss geöffnet werden. In der Regel wird diese Datei automatisch mit der entsprechenden Anwendung verknüpft.

| Suchergebhisse. Hoti (1) |  |  |  |  |  |  |
|--------------------------|--|--|--|--|--|--|
| · · ۲۲~                  |  |  |  |  |  |  |
| 0                        |  |  |  |  |  |  |
| Hotline<br>Serviceportal |  |  |  |  |  |  |

Wie soll diese Datei geöffnet werden?

Sollte das bei Ihnen nicht der Fall sein, so wählen Sie als Anwendung den Citrix Connection Manager aus und setzen das Häkchen bei Immer diese App zum Öffnen von .ica-Dateien verwenden um diese Entscheidung zu speichern.

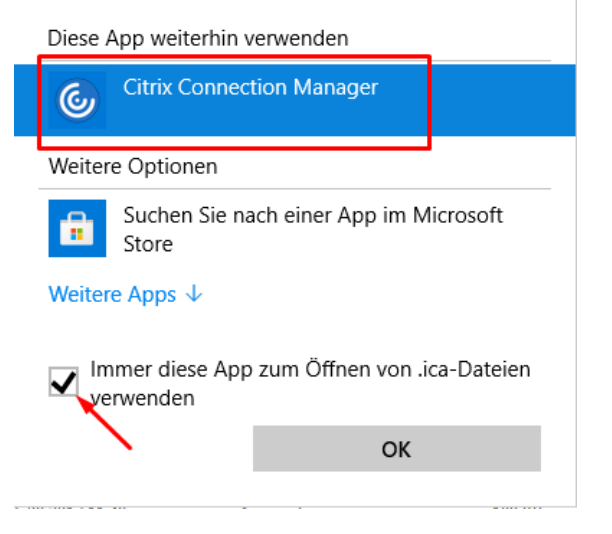

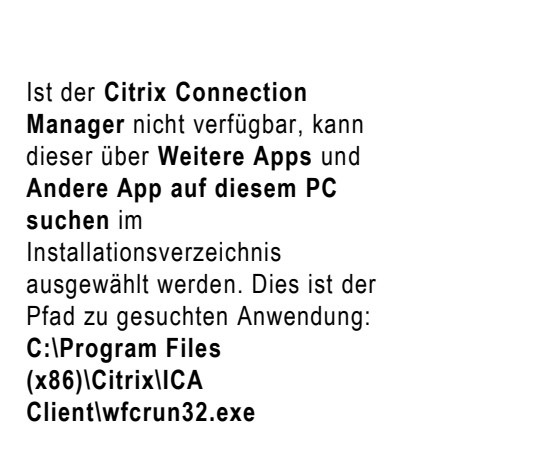

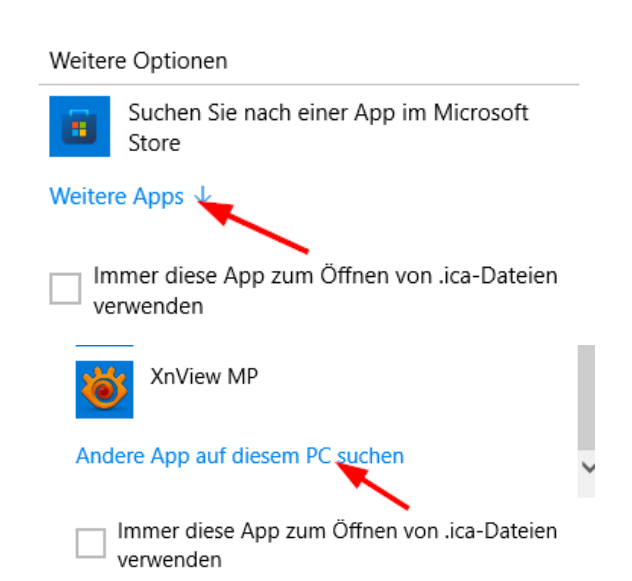

Wenn die Datei automatisiert geöffnet werden soll, muss das im Browser eingestellt werden. Klicken Sie dazu mit der rechten Maustaste auf die heruntergeladene Datei und wählen die Option Dateien dieses Typs immer öffnen aus.

| https://portal.elk-wue.de/Citrix    | «/         | 20      | হ^≡        | $\underline{\downarrow}$ | Ē         | •           |
|-------------------------------------|------------|---------|------------|--------------------------|-----------|-------------|
| Downloads                           |            |         | ς          | $\Rightarrow$            | 亡 v       | Veitere Fav |
| WEFfN19TU0wuSW50ZXJuZY Datei öffnen | <u></u> ~∩ | Datei ö | ffnen      | ^                        |           |             |
| Mehr anzeigen                       |            | Dateier | n dieses T | Typs imn                 | ner öffne | n           |
| tl' (1)                             | 6          | In Ordr | ner anzeig | gen                      |           |             |
|                                     | ⇔          | Downlo  | oadlink k  | opieren                  |           |             |

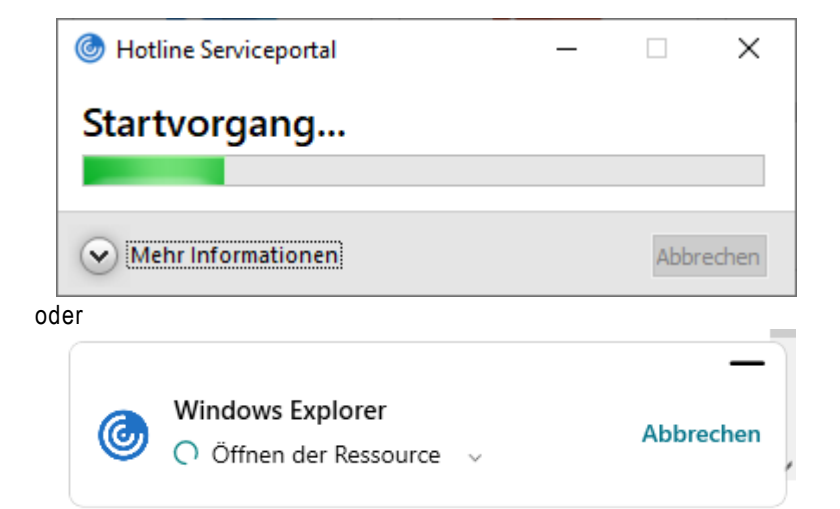

Zum Start Klicken Sie nun auf die Anwendung die Sie verwenden möchten. Citrix lädt nun die Anwendung.

Da über Citrix evtl. auch ein Zugriff auf Ihre lokalen Laufwerke stattfindet (z. B. Laufwerk C:\) erhalten Sie nebenstehende Sicherheitsmeldung. Hier empfehlen wir folgende Einstellung:

#### Vollzugriff

# Für diese Site nicht mehr fragen

Diese Einstellung können Sie jederzeit wieder ändern (s. Punkt 4.1)

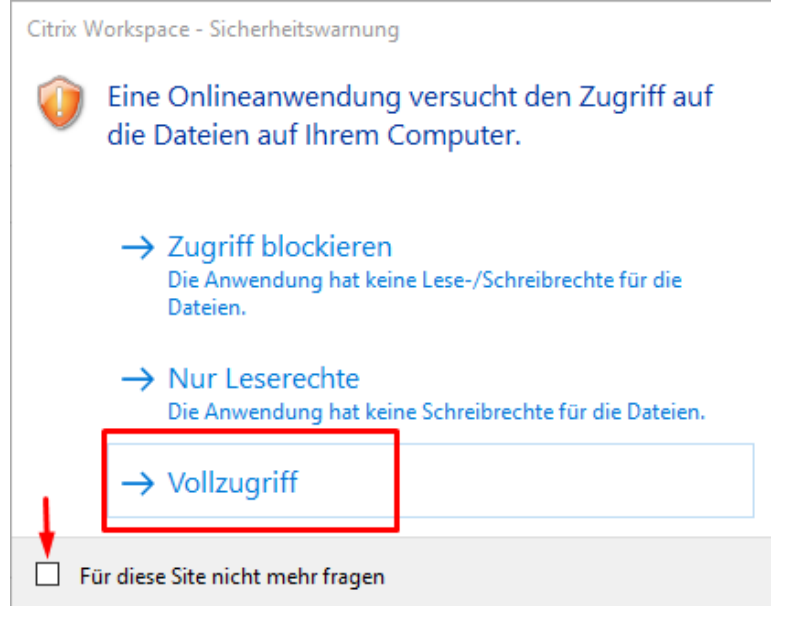

| Q                      |
|------------------------|
| Try2, Otto             |
| <br>Kontoeinstellungen |
| <br>Info               |
| Abmelden               |

Nach Beenden der Anwendung melden Sie sich bitte ab

# 4 Weitere Einstellungen der Workspace App

## 4.1 Dateizugriff auf lokale Laufwerke

Öffnen Sie das Connection

Taskleiste

**Center** durch einen rechtsklick auf das Programmsymbol in der

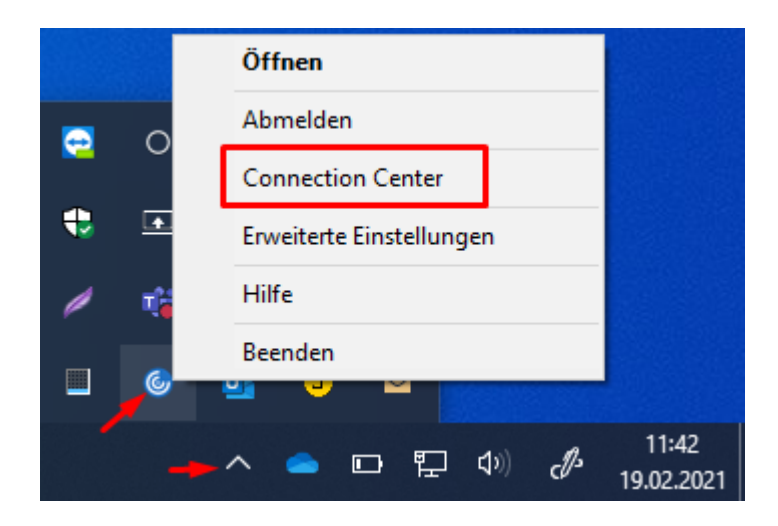

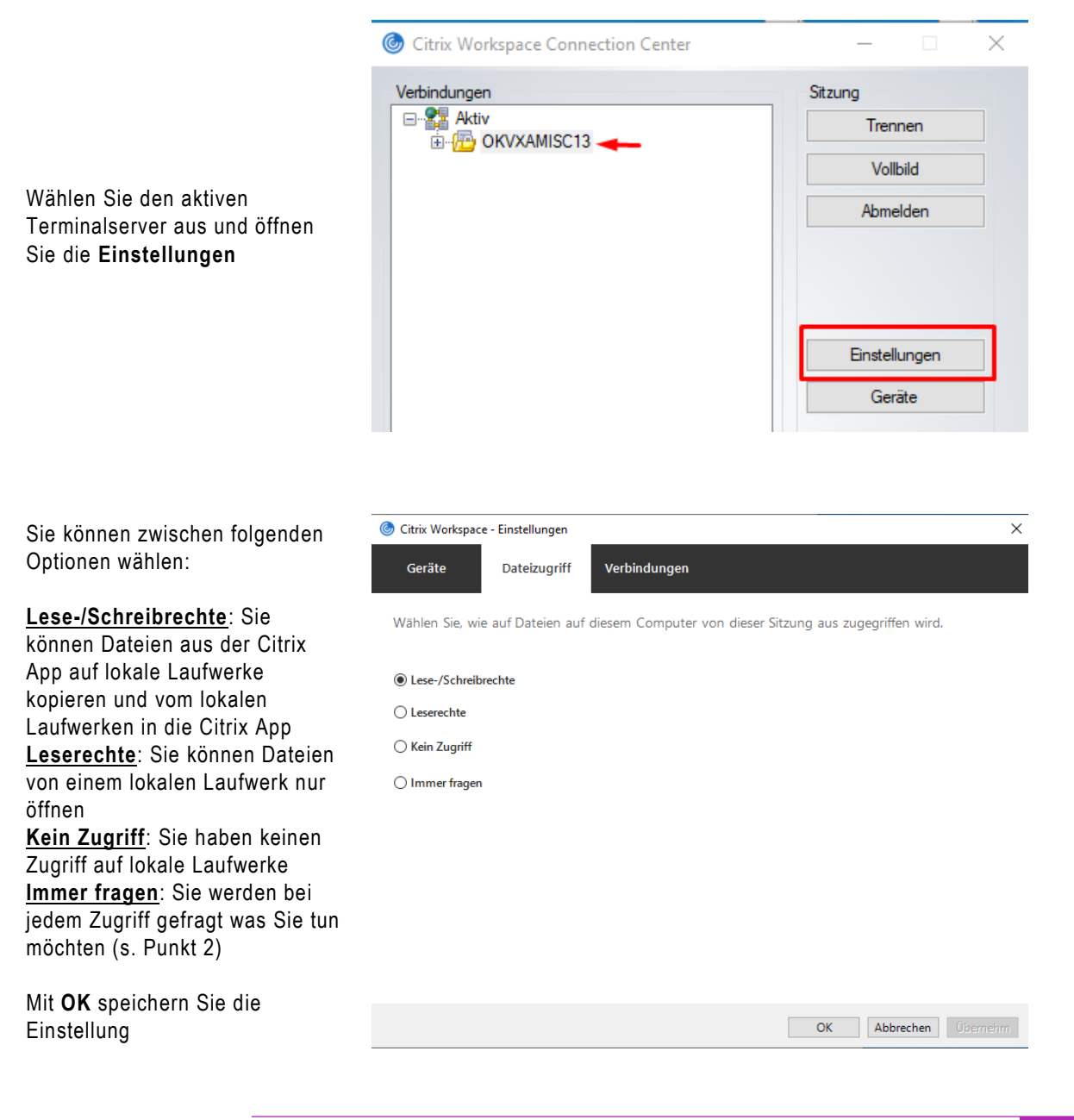

### 4.2 Hochauflösende Displays

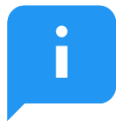

Diese Einstellung muss nur getätigt werden, wenn Sie ein hochauflösenden Display, z. B. ein Microsoft Surface Book oder Surface Pro einsetzen. Ohne diese Einstellungen kann es zu Anzeigeproblemen innerhalb einer gestarteten Citrix-App kommen.

Sofern nicht schon geschehen, beenden Sie alle Ihre gestarteten Citrix-Apps.

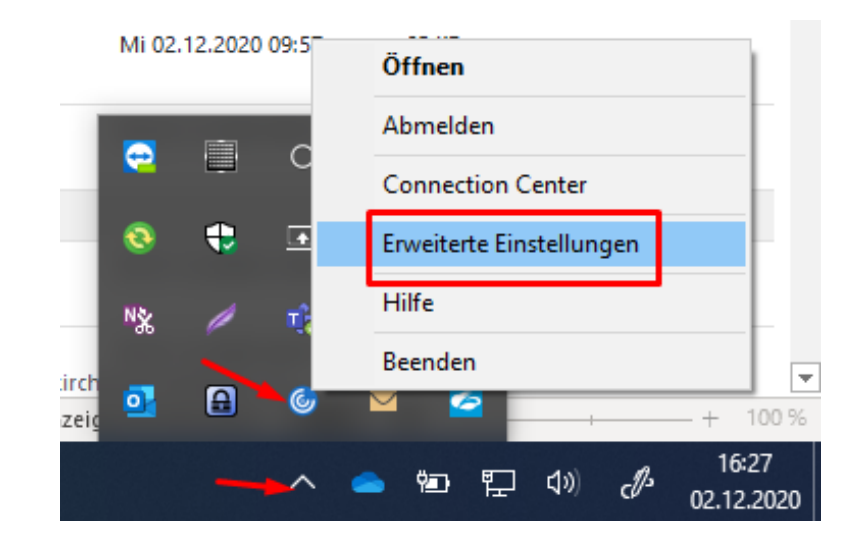

Öffnen Sie die Erweiterten Einstellungen durch einen Rechtsklick auf das Programmsymbol in der Taskleiste

# Erweiterte Einstellungen

Wählen Sie den Menüpunkt Hoher DPI-Wert aus

Connection Center Verknüpfungen und Wiederverbinden Tastatur und Sprachenleiste Datensammlung Citrix Workspace zurücksetzen Supportinformationen Citrix Files

#### Hoher DPI-Wert

Konfigurationsprüfung Kennwörter löschen Citrix Casting Protokollsammlung

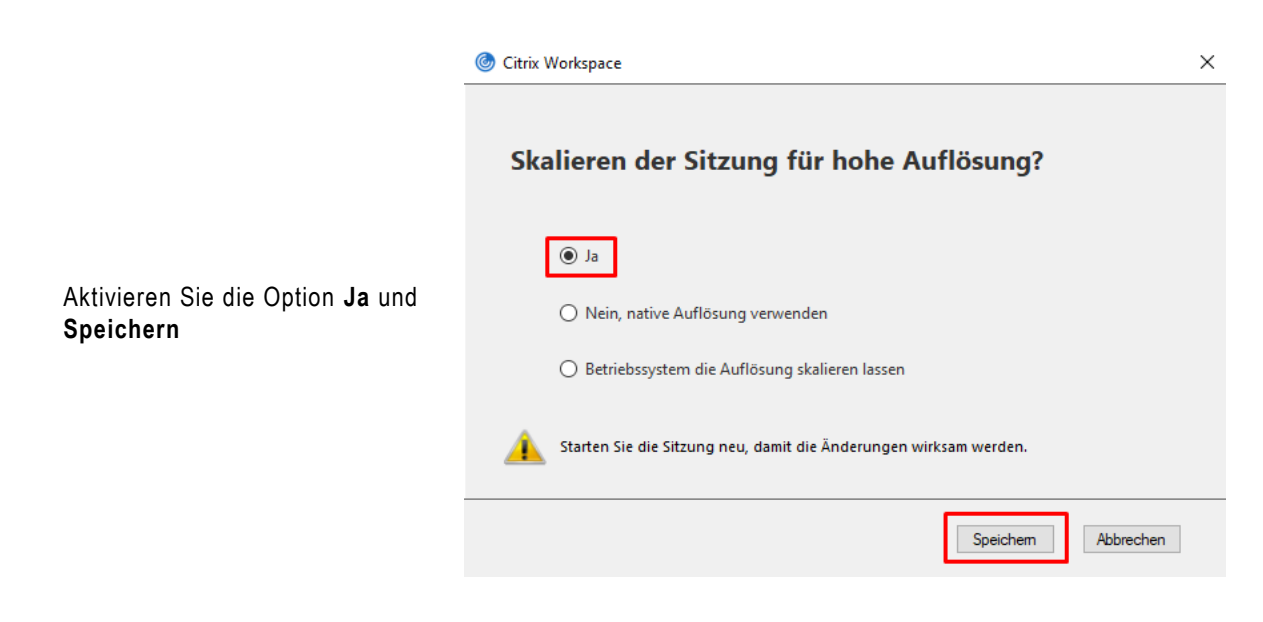

# 5 Unterstützung bei Problemen

Sollten Probleme bei der Installation bzw. dem Start des Citrix Workspace auftreten, wenden Sie sich bitte...

... bei PCs der am Oberkirchenrat angeschlossenen Dienststellen an die Hotline des Referats Informationstechnologie im Evangelischen Oberkirchenrat.

... bei PCs von PC im Pfarramt an die Hotline von PC im Pfarramt.

... bei anderen PCs an Ihren lokalen IT Betreuer. Hier können wir leider nicht unterstützen.

Sollten Probleme bei der Anmeldung an Citrix mit Benutzername und Kennwort oder Probleme mit dem Starten von Anwendungen innerhalb des Citrix Workspace auftreten, wenden Sie sich bitte an Ihren Key User in der ERV.